# Create multilingual language website

## **Creating a Multilingual WordPress Site (Human Translation)**

First thing you need to do is install and activate the Polylang plugin. Upon activation, you need to visit **Settings** » **Languages** to configure the plugin.

| Dashboard                        | Languages                                            | Strings translation                                          | Settings              |                                                                                                    |                                                                                                    |                                                 |  |  |
|----------------------------------|------------------------------------------------------|--------------------------------------------------------------|-----------------------|----------------------------------------------------------------------------------------------------|----------------------------------------------------------------------------------------------------|-------------------------------------------------|--|--|
| با† Posts                        | Posts Add new language                               |                                                              |                       |                                                                                                    |                                                                                                    |                                                 |  |  |
| 93 Media                         | Choose a language                                    |                                                              |                       | Full name                                                                                                    | Locale                                                                                                    | Code                                            |  |  |
| Pages                            | +                                                    |                                                              |                       | Deutsch                                                                                                    | de_DE                                                                                                    | de                                              |  |  |
| Comments                         | You can choose a                                     | language in the list or direct                               | ly edit it below.     |                                                                                                    |                                                                                                    |                                                 |  |  |
| Appearance                       | Full name                                            |                                                              |                       | English                                                                                                    | en_US                                                                                                    | en                                              |  |  |
| j≦r Plugins                      | The entry is have                                    | the disate and an encourter of a                             |                       | العربية                                                                                                    | ar                                                                                                    | ar                                              |  |  |
| 👗 Users                          | English).                                            | e is aisplayed on your site (je                              | r example:            |                                                                                                    |                                                                                                    |                                                 |  |  |
| J <sup>L</sup> Tools             | Locala                                               |                                                              |                       | 中文(中間)                                                                                                    | zh_CN                                                                                                    | zh                                              |  |  |
| 🖬 Settings <                     | Locale                                               |                                                              |                       | Full name                                                                                                    | Locale                                                                                                    | Code                                            |  |  |
| General<br>Writing               | Wordpress Locole<br>will need to install             | for the language (for exomp<br>the .mo file for this languag | le: en_US). You<br>e. |                                                                                                    |                                                                                                    |                                                 |  |  |
| Discussion                       | Language code                                        |                                                              |                       | About Polylang                                                                                                    |                                                                                                    |                                                 |  |  |
| Media<br>Permalinks<br>Languages | Language code - p<br>en)                             | referably 2-letters ISO 639-1                                | (for example:         | Polylang is provided<br>set up your multiling<br>to adapt their plugin<br>don't forget to make                                  | with an extensive <u>docum</u><br>ual site and use it on a da<br>s and themes. You will<br>a search before posting a | ily basis, a FA<br>also find uset<br>new topic. |  |  |
| Collapse menu                    | Text direction   Ieft to right  right  right to left |                                                              |                       | Polylang is free of charge and is released under the same I<br>you can help the project, just read this. Finally if you like th |                                                                                                    |                                                 |  |  |

The language settings page is divided into three tabs. The first tab is labeled *'Languages'*. This is where you add the languages you want to use on your site. You will need to add the default language, as well as select all other languages that users can choose on your site.

After adding the languages, switch to the 'Strings Translations' tab. Here you need to translate site title, description, and then choose the date and time format.

| Languages      | Strings transla    | tion Settings                   |                                          | 2                                                                                                    |
|----------------|--------------------|---------------------------------|------------------------------------------|----------------------------------------------------------------------------------------------------|
| Bulk Actions 🛊 | Apply View<br>Name | vall groups \$ Filter<br>String | Translations                             |                                                                                                    |
| Motories       | site nue           | corem ipsum                     | 학교에<br>Deutsch<br>中文(中部)<br>English      | ايجد موز<br>Lorem Ipsum<br>Lorem存有<br>Lorem Ipsum                                                                        |
| WordPress      | Tagline            | Just another WordPress site     | العربية<br>Deutsch<br>中文 (中国)<br>English | نَعْمَا كَانَ وَرَرْدَعِيْسَ الْوَقَعَ<br>Ein weiterer Wordpress-Website<br>又一个WordPress)<br>Just another WordPress site |
| WordPress      | Date Format        | FĻY                             | العربية<br>Deutsch<br>中文 (中国)<br>English | ₽Ļ¥<br>₽Ļ¥<br>₽Ļ¥                                                                                                    |

Last step in the configuration is the Settings tab. This is where you can choose a default language for your site and other technical settings.

| Languages        | Strings translation                                                | Settings                                                                                                    |  |  |  |
|------------------|--------------------------------------------------------------------|----------------------------------------------------------------------------------------------------|--|--|--|
| Default language | English                                                            | n e                                                                                                    |  |  |  |
| URL modification | ns The<br>Posts, pi<br>The<br>Example<br>Example<br>Drample<br>The | language is set from content<br>ages, cotegories and tags urls are not modified.<br>language is set from the directory name in pretty permalinks<br>: http://demo3.sabza.org/en/my-post/<br>language is set from the subdomain name in pretty permalinks<br>: http://en.demo3.sabza.org/my-post/<br>language is set from different domains |  |  |  |
|                  | Hide                                                               | Hide URL language information for default language                                                                                                    |  |  |  |
|                  | ⊖ Rem                                                              | iove /language/ in pretty permalinks                                                                                                    |  |  |  |
|                  | Example                                                            | s http://demo3.sabzo.org/en/                                                                                                    |  |  |  |
|                  | Example                                                            | : http://demo3.sabza.org/language/en/                                                                                                    |  |  |  |
| Detect browser I | anguage 🗹 Whe                                                      | in the front page is visited, set the language according to the browser preference                                                                                                    |  |  |  |
| Media            | 🗸 Acti                                                             | rate languages and translations for media                                                                                                    |  |  |  |
| Synchronization  | Taxi                                                               | inomies Custom fields Comment status<br>status Sticky posts Published date<br>t format Page parent Page template                                                                                                    |  |  |  |

For most beginners, we recommend not changing the URL, so select the first option. Why? Because if you ever turn off this plugin, then all those links will be broken. For those who are looking to take full advantage of multi language SEO, then we recommend that you choose the second option for pretty permalinks as shown in the screenshot above.

You should select the option for detecting browser's preferred language, and automatically show them the content in their preferred language. By doing this, the user will see the content in their preferred language and can switch the language if needed. Once you are done, click on the save changes button to store your settings.

#### Adding Multilingual Content in WordPress

Polylang makes it super easy to add content in different languages. Simply create a new post/page or edit an existing one. On the post edit screen, you will notice the languages meta box.

| Add New Post                                                                   |                             | Screen Options * Help *                                                                                                    |
|--------------------------------------------------------------------------------|-----------------------------|----------------------------------------------------------------------------------------------------|
| Enter title here                                                               |                             | Languages ^                                                                                                    |
| Q2 Add Media       b / lick b-quoce dei lins img ut el li code more close tags | Visual Text                 | Language<br>English :<br>Translations<br>+ 0<br>+ 0<br>+ 0                                                                                                    |
|                                                                                |                             | Publish     *       Save Draft     Preview       If     Status: Draft Edit       Image: Status: Draft Edit     Image: Status: Draft Edit       Image: Draft Edit     Image: Status: Draft Edit       Image: Draft Edit     Image: Status: Draft Edit |
| Word count: 0                                                                  | Draft saved at 11:22:59 pm. | Move to Trach                                                                                                    |

Your default language will automatically be selected, so you can first add content in your default language, and then translate it into others.

To translate, you need to click on the + button next to a language and then add content for that language.

| Edit Dart Invest                                          |                                                                                                    |                             | Screen Options * Help *              |
|-----------------------------------------------------------|----------------------------------------------------------------------------------------------------|-----------------------------|--------------------------------------|
| Edit Post Addition                                        |                                                                                                    |                             |                                      |
| Down The Rabit-Ho                                         | le                                                                                                    |                             | Languages 🔺                          |
| Permalink: http://example.com/e                           | n/down the rabit-hole/ Edt. View Post. Get Shorsink                                                   |                             | Language                             |
| 93 Add Media                                              |                                                                                                    | Visual Text                 | 🗯 English 🛊                          |
| b / Los b-quote del                                       | ins ul ol i code more close tags                                                                      | ×                           | Translations                         |
| Alice was beginning to get                                | t very tired of sitting by her sister on the bank,                                                    | and of having               | 🗈 واسفل مقرة ارتب 🤌 🖬                |
| nothing to do: once of two<br>no pictures or conversation | ading, but it had<br>t Alice, "without                                                                | 🗯 🖉 Hinunter den Kaninche   |                                      |
| pictures or conversations                                 |                                                                                                    |                             | 🖴 🖉 排进兔子洞                            |
| So she was considering in<br>very sleepy and stupid,) w   | her own mind, [as well as she could, for the hot<br>dether the pleasure of making a daisy-chain would | day made her feel           |                                      |
| trouble of getting up and<br>close by her.                | picking the daisies, when suddenly a white rabbit                                                     | with pink eyes ran          | Publish ^                            |
|                                                           |                                                                                                    |                             | Preview Changes                      |
|                                                           |                                                                                                    |                             | Status: Published (d):               |
|                                                           |                                                                                                    |                             | Visibility: Public Edit              |
|                                                           |                                                                                                    |                             | m Published on: Feb 28, 2015 @ 20:35 |
| Word count: 111                                           | Draft saved at 11:26:16 pm. Last edited by thedoctor on F                                             | ebruary 28, 2015 at 8:35 pm | 105                                  |
|                                                           |                                                                                                    |                             | Mana ta Yeach                        |

Repeat the process for all languages. Once you are done, you can publish your posts and pages.

It's important to note that Polylang works with custom post types, so it can definitely help you make your woocommerce store multilingual.

#### **Translating Categories, Tags, and Custom Taxonomies**

You can also translate categories and tags, or any custom taxonomies you may be using.

| Categories                                                                                                    | outogonico,                   | then go     |                  | ou | Scre | en Opti | ons = | Help v       |
|----------------------------------------------------------------------------------------------------|-------------------------------|-------------|------------------|----|------|---------|-------|--------------|
| and Borres                                                                                                    |                               |             |                  |    |      |         | Searc | h Categories |
| Add New Category                                                                                                    | Bulk Actions                  | Apply       |                  |    |      |         |       | 5 item       |
| Name                                                                                                    | Name                          | Description | Slug             |    |      |         | -     | Count        |
| he name is how it appears on your site.                                                                                                    | Stories                       |             | stories          | +  | +    | +       | *     | 1            |
| lug                                                                                                    | Ibrateoui                     |             | uncategorized    |    |      |         |       | 2            |
| he "slug" is the URL friendly version of the name. It is u<br>I lowercase and contains only letters, numbers, and<br>yphens.                               | ually ed                      |             | 5.55 Apr. 112    | ·  |      |         |       | -            |
| arent                                                                                                    | Uncategori<br>ed              | z           | uncategorized-de | 0  | *    | 0       | 0     | 1            |
| integrates, unlike tags, can have a hierarchy. You might<br>Jazz category, and under that have children categories<br>labon and Bir Band. Tatello ansional | have Edit Quick Edit for View |             |                  |    |      |         |       |              |

Add a category in your default language and then click on the plus icon for each language to start adding translations.

#### **Displaying Multi Language Switcher on Your WordPress Site**

Adding a language switcher allows users to select a language when viewing your site. Polylang makes it super simple. Just go to **Appearance** » **Widgets** and add the language switcher widget to your sidebar or another widget-ready area.

| Widgets Manage in Cust                                                                           | omizer                                                |                                                                             | 50   |
|--------------------------------------------------------------------------------------------------|-------------------------------------------------------|-----------------------------------------------------------------------------|------|
| Available Widgets<br>To activate a widget drag it to a si<br>a widget and delete its settings, d | idebar or click on it. To deactivate<br>irag it back. | Widget Area<br>Add widgets here to appear in your sidebar.                  |      |
| Archives                                                                                         | Calendar                                              | Language Switcher                                                           | *    |
| A monthly archive of your<br>site's Posts.                                                       | A calendar of your site's<br>Posts.                   | Title:<br>Select Language                                                   |      |
| Categories                                                                                       | Custom Menu                                           | Displays as dropdown<br>Displays language names                             |      |
| A list or dropdown of<br>categories.                                                             | Add a custom menu to your sidebar.                    | Displays flags     Forces link to front page     Hides the current language |      |
| Language Switcher                                                                                | Meta                                                  | The widget is displayed for: All languages                                  |      |
| Displays a language switcher                                                                     | Login, RSS, & WordPress.org<br>links.                 | Delete   Close                                                              | Save |

You can choose a drop down, or use language names with flags. Once you are done, click the save button to store your widget settings.

You can now preview your site to see the language switcher in action.

| Lorem Ipsum<br>Just another WordPress site                             |
|------------------------------------------------------------------------|
| SELECT LANGUAGE<br>• العربية<br>• Deutsch<br>• 四中文 (中国)<br>• 梁 English |
| Search                                                                 |
| RECENT POSTS                                                           |
| Down The Rabit-Hole                                                    |
| Hello world!                                                           |

### **Down The Rabit-Hole**

Alice was beginning to get very tired of sitting k bank, and of having nothing to do: once or twic into the book her sister was reading, but it had conversations in it, "and what is the use of a bo "without pictures or conversations?"

So she was considering in her own mind, (as we for the hot day made her feel very sleepy and st the pleasure of making a daisy-chain would be of getting up and picking the daisies, when sude bit with pink eyes ran close by her.

# Using Google Translate to Create a Multilingual Site in WordPress

While adding human translations definitely creates a better user experience, you may not have the resources or time to do that. In that case, you can try using Google Translate to automatically translate content on your site.

First thing you need to do is install and activate the Google Language Translator plugin. Upon activation, visit Settings » Google Language Translator to configure the plugin. Google Language Translator

| Settings                                                   |                                                       |                                            |                                                        | Preview                                                                                                    |
|------------------------------------------------------------|-------------------------------------------------------|--------------------------------------------|--------------------------------------------------------|----------------------------------------------------------------------------------------------------|
| Plugin Status:                                             |                                                       | 🕑 Ch                                       | eck this box to activate                               | (New!) Drag & drop flags to change their position.<br>(Note: flag order resets when flags are<br>added/remove() |
| Choose the original language of your website               |                                                       |                                            | English © Select Language © Powerd by Confit Translate |                                                                                                    |
| What translation lang<br>box?                              | guages will display in the                            | language 💦 All L                           | anguages                                               | Translated text: Helio                                                                                          |
| ("All Languages" opti                                      | on <u>must</u> be chosen to st                        | ow flags.)  • Spe                          | cific Languages                                        |                                                                                                    |
|                                                            |                                                       |                                            |                                                        | Advanced Settings                                                                                               |
| Afrikaans<br>Albanian<br>Arabic<br>Armenian<br>Azerbaijani | Filipino<br>Finnish<br>French<br>Galician<br>Georgian | Kannada<br>Khmer<br>Korean<br>Lao<br>Latin | Serblan<br>Slovak<br>Slovenian<br>Somali<br>Spanish    | Select flag size: 18px #                                                                                        |
| Basque<br>Belarusian                                       | German                                                | Latvian                                    | Swahili<br>Swedish                                     |                                                                                                    |
| Bengali<br>Bosnian                                         | Gujarati<br>Haitian                                   | Macedonian<br>Malay                        | Tamil<br>Teluzu                                        | Add CSS Styles                                                                                                  |
| Bulgarian<br>Catalan                                       | Hausa                                                 | Maltese<br>Maori                           | Thai<br>Turkish                                        | You can apply any necessary CSS styles below:                                                                   |
| Cebuano                                                    | Hindi                                                 | Marathi                                    | Ukranian                                               |                                                                                                    |

The plugin allows you to select the languages available with Google Translate. You can even remove Google's branding from translation. This is a highly customizable plugin, so you need to go through the settings and configure it to your liking.

For more details check out our tutorial on how to add Google Translate in WordPress with video and text instructions on how to set up the plugin.

That's all, we hope this article helped you learn how to create a multilingual site in WordPress. You should also look at our article on how to install WordPress in your language.

If you are looking for a multilingual WordPress theme also referred to translation-ready themes, check out our guide on how to find translation ready WordPress themes that also has an easy way to translate existing WordPress themes.